# COMO CADASTRAR CALENDÁRIO ACADÊMICO

ESTA OPERAÇÃO PERMITE QUE O USUÁRIO POSSA CADASTRAR UM NOVO CALENDÁRIO ACADÊMICO OU ALTERAR UM CALENDÁRIO JÁ VIGENTE DO CURSO DE FORMAÇÃO COMPLEMENTAR.

## Entre no SIGAA e utilize a seguinte funcionalidade.

### Clique em:

## SIGAA > Módulos > Formação Complementar > Curso > Curso > Calendário

#### A seguinte página será gerada:

| CALENDÁRIOS ACADÊMICOS                                             |
|--------------------------------------------------------------------|
| Eventos Acadêmicos                                                 |
| DATAS PARA AGR NOVO                                                |
| Ano - Período: 🖈 🛛 🛛 - 🛛                                           |
| Tornar esse calendário vigente: 📗                                  |
| Período Letivo: de 🛄 até                                           |
| DATAS PARA TURMAS DE REGULARES                                     |
| Consolidação de Turmas: de 🛄 até                                   |
| Consolidação Parcial de Turmas: de 📰 até                           |
| Trancamento de Turmas: de 🔤 📑 até                                  |
| Datas para Períodos de Matrículas e Processamentos                 |
| Matrícula OnLine: de 🛄 até                                         |
| Análise dos Coordenadores/Orientadores da Matrícula: de 📰 📰 até    |
| DATAS PARA PERÍODOS DE REMATRÍCULAS E PROCESSAMENTOS               |
| Re-Matrícula: de 🛄 até                                             |
| Análise dos Coordenadores/Orientadores para Re-Matrícula: de 📰 até |
| Cadastrar Calendário Cancelar                                      |

#### Preencha os campos solicitados e em seguida clique em Cadastrar Calendário. O sistema exbirá uma mensagem indicando o sucesso da operação.

Caso desista da operação, clique em Cancelar.

### Caso tenha selecionado o período vigente ou anterior no campo DATAS PARA AGR a seguinte tela será apresentada:

Unidade Responsável: INSTITUTO ÁGORA - LÍNGUAS, LITERATURAS E CULTURAS ESTRANGEIRAS MODERNAS Nível de Ensino: FORMAÇÃO COMPLEMENTAR

| CALENDÁRIOS ACADÊMICOS                                             |
|--------------------------------------------------------------------|
| Eventos Acadêmicos                                                 |
| DATAS PARA AGR 2013.1 - Vigente 💌                                  |
| Ano - Período: 🖈 2013.1 - Vigente                                  |
| Período Letivo: de 16/01/2013 📑 até 23/05/2013                     |
| DATAS PARA TURMAS DE REGULARES                                     |
| Consolidação de Turmas: de 01/06/2013 🛄 até 13/08/2013 🛄           |
| Consolidação Parcial de Turmas: de 🛄 até 🛄                         |
| Trancamento de Turmas: de 04/03/2013 🛄 até (29/03/2013 🛄           |
| Datas para Períodos de Matrículas e Processamentos                 |
| Matrícula OnLine: de 15/01/2013 📑 até 23/05/2013 📑                 |
| Análise dos Coordenadores/Orientadores da Matrícula: de 🛄 até      |
| Datas para Períodos de Rematrículas e Processamentos               |
| Re-Matrícula: de 🛄 até                                             |
| Análise dos Coordenadores/Orientadores para Re-Matrícula: de 📰 até |
| Alterar Calendário Cancelar                                        |
|                                                                    |

Faça as alterações necessárias e clique em Alterar Calendário. <u>O sistema exbirá uma mensagem indicand</u>o o sucesso da operação.

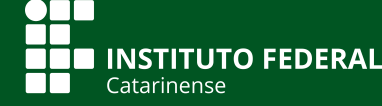

Quer saber mais? Acesse o site manuais.dti.ifc.edu.br